## ECLIPSE WEB PORTAL CONNECTION TUTORIAL

#### SYSTEM REQUIREMENTS:

a. You must have one of these three operating systems in order for the Eclipse Web Portal to work: *Windows XP with SP3, Windows Vista with SP1 or Windows 2008 (all include Microsoft RDP 6.1).* For Windows XP computers, you must have Service Pack 3 (SP3) installed. To check, go to Start>Settings>Control Panel and select System. Look for the Service Pack version under the System heading:

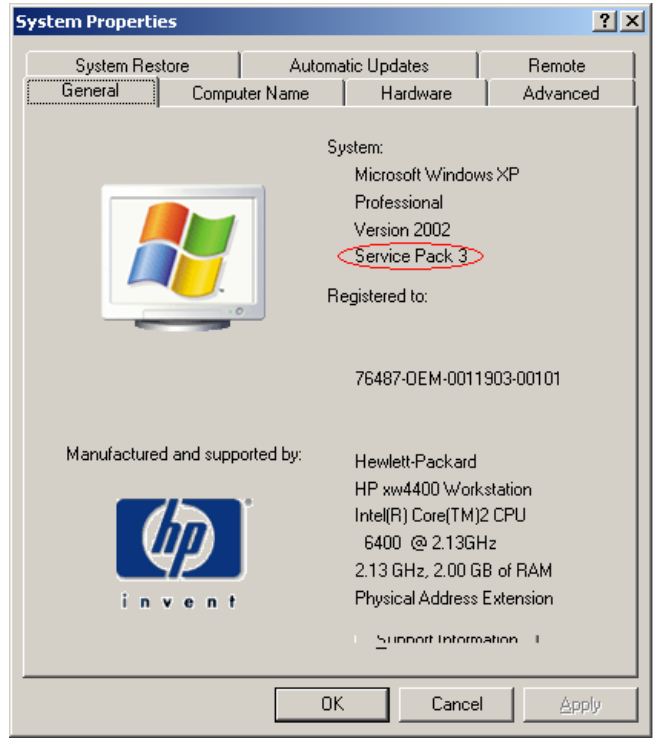

If you do not have SP3 for XP or SP1 for Vista, please go to Microsoft's update site to download and install.

- b. Ability to run or possibly install ActiveX Controls. This requires administrator privileges on your computer.
- c. Internet Explorer 7 (other browsers do not work with this portal)

#### TO USE THE WEB PORTAL:

- 1.) Open Internet Explorer and browse to the URL https://webapps.rhanet.org/ts
- 2.) You may be prompted to run or install an ActiveX control as seen here. Click "Run ActiveX Control".

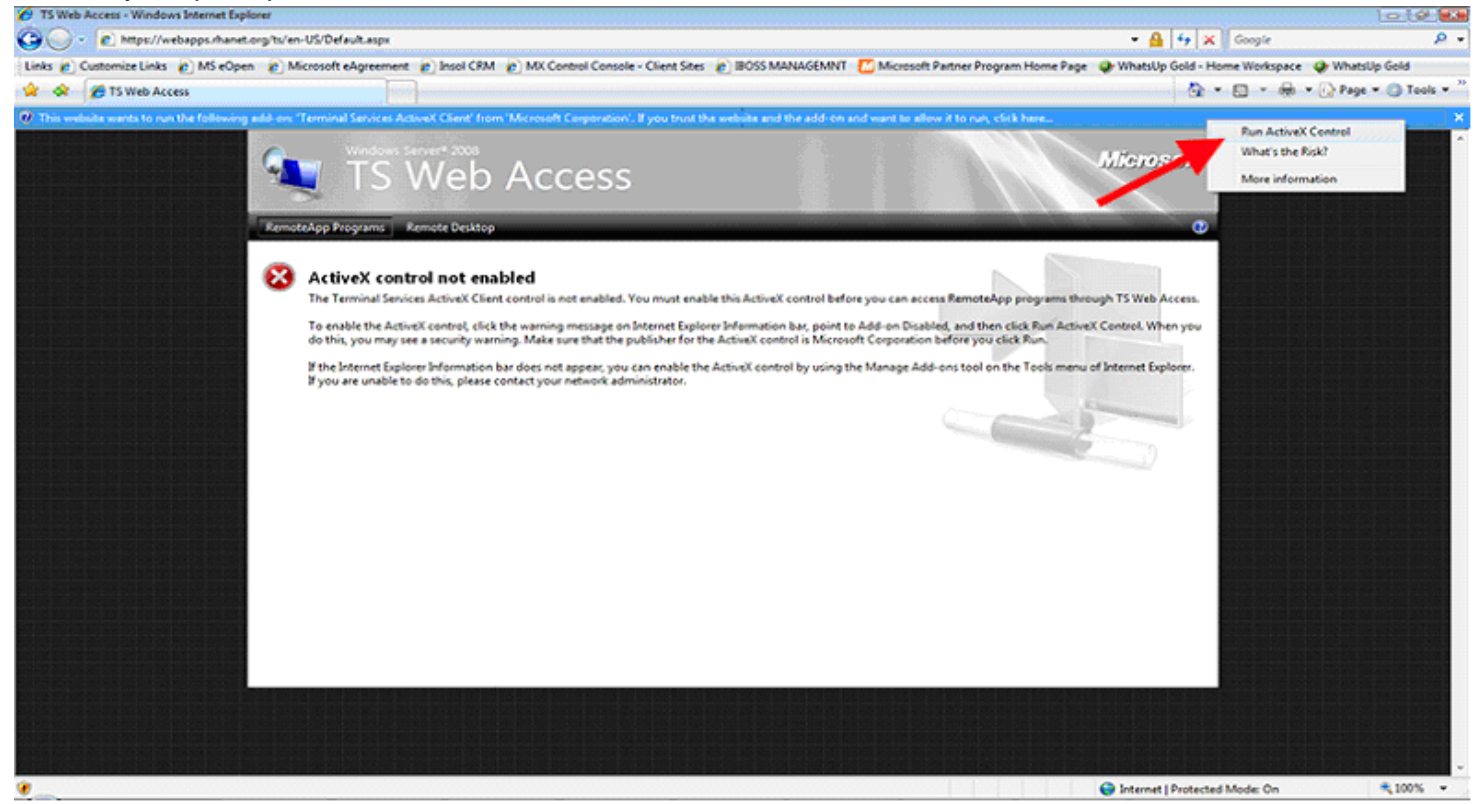

### 3) The following window will open. Click Run.

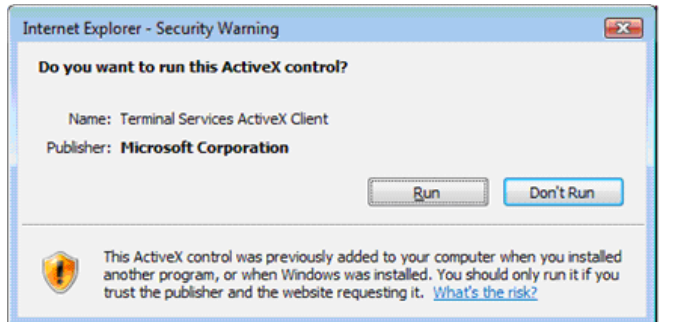

- If you do not get the Install ActiveX control prompt, then the component is already installed and needs to be enabled. To enable, follow these steps:
  - a) Go to Tools>Manage Add-ons>Enable or Disable Add-ons:

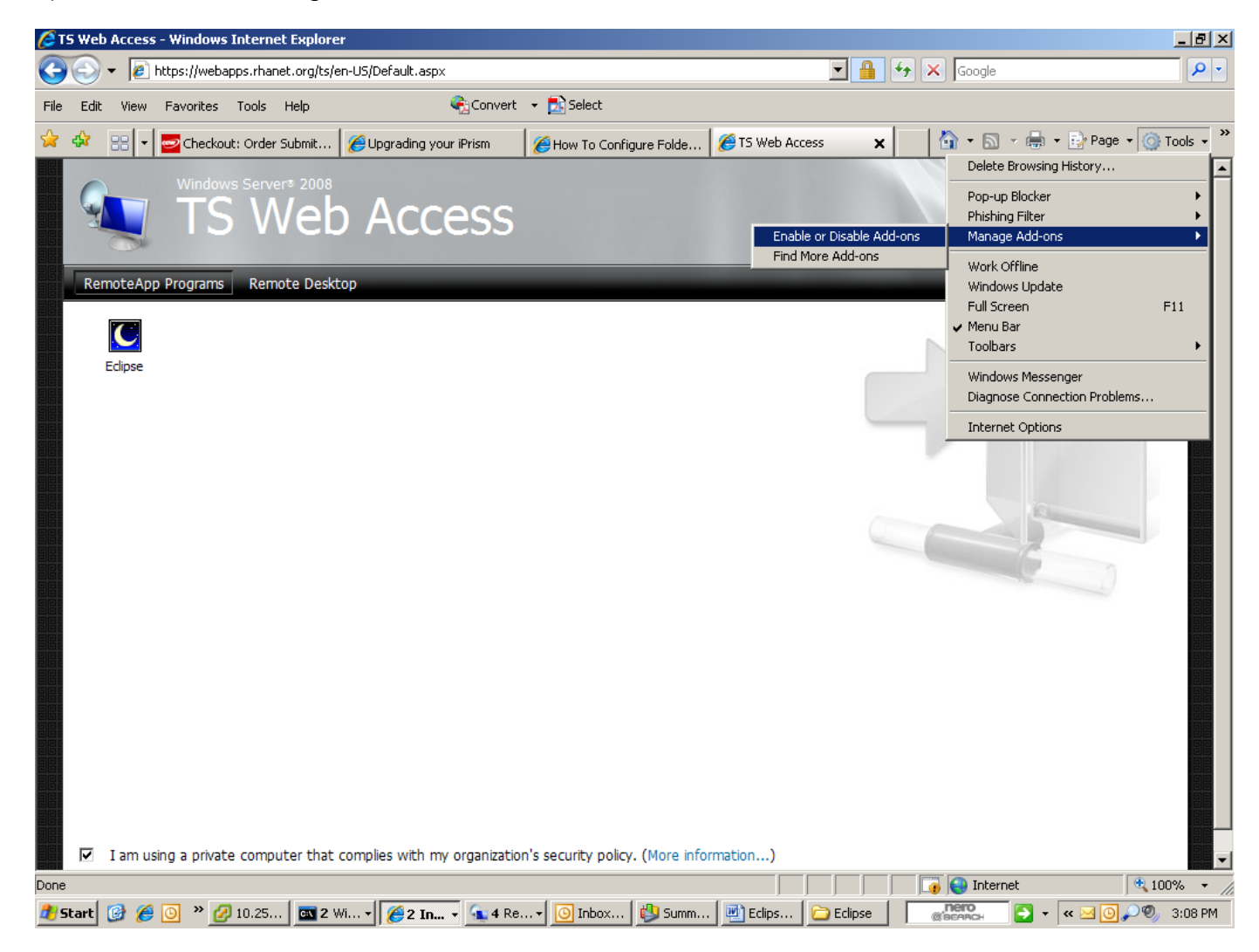

# b) The Manage Add-ons screen will pop up listing all your disabled and enabled Add-ons:

| CTS Web Access - Windows Internet Explorer                                                                                                    |                                                                |                                                                                                    |                          | _ B ×                                                                                                    |
|----------------------------------------------------------------------------------------------------|----------------------------------------------------------------|----------------------------------------------------------------------------------------------------|--------------------------|----------------------------------------------------------------------------------------------------|
| Manage Add-ons                                                                                                    |                                                                |                                                                                                    | ×                        | 🔽 🐓 🗙 Live Search 🖉 🗸                                                                                                    |
| View and manage add-ons that are installed on prevent some webpages from working correctly.                                                                    | your compute                                                   | r. Disabling or deleting add                                                                            | l-ons might              | 🔄 🔹 🔂 🗸 🖶 Page 🔹 🎯 Tools 🔹 🎇                                                                                                    |
| Show: Add-ons currently loaded in Internet Explorer                                                                                                    | ▼<br>Status                                                    | Type                                                                                                    | File                     | Microsoft                                                                                                    |
| Disabled          Microsoft Terminal Servi Microsoft Corporation           Microsoft Terminal Servi Microsoft Corporation           Enabled                    | Disabled<br>Disabled                                           | ActiveX Control<br>ActiveX Control                                                                      | mstscax.dl<br>mstscax.dl | 2                                                                                                    |
| Adobe PDF Reader Link Adobe Systems, Incorpor     Diagnose Connection Pr     Research     Shockwave Flash Object Adobe Systems Incorpora     Windows Messenger | Enabled<br>Enabled<br>Enabled<br>Enabled<br>Enabled            | Browser Helper Object<br>Browser Extension<br>Browser Extension<br>ActiveX Control<br>Browser Extension | AcroIEHelp<br>Flash6.ocx | ite programs and connect to remote desktops through TS Web Access,<br>ant control, you must download and install an update package. To learn |
| Settings     Click an add-on name above and     and then click Enable or Disable.     C Disable                                                                | Delete Active<br>Click the nar<br>ActiveX con<br>then click De | ×<br>ne of an<br>rol above and<br>plete.                                                                | ete                      | page.                                                                                                    |
| Download new add-ons for Internet Explorer<br>Learn more about add-ons                                                                                         |                                                                |                                                                                                    | ОК                       |                                                                                                    |
|                                                                                                    |                                                                |                                                                                                    |                          |                                                                                                    |
|                                                                                                    |                                                                |                                                                                                    |                          | Takayaak                                                                                                    |
| Start 6 TS Web Access - Wind                                                                                                    | Microsoft                                                      |                                                                                                    |                          | j j jok j j Lø v incernet j ₹ 100% • /                                                                                                    |

c) Highlight each Microsoft Terminal Services Client and click Enable from the bottom of that screen. There may be two or three depending on how many versions are installed. Enable all of them. Then click OK at the bottom to close. Then you will be prompted to close out Internet Explorer and reopen.

| 🥖 TS Web Access - Windows Interr                                                                                        | net Explorer                                                  |                                                     |                                                                                   |             | i                                                                                                    | 9 ×                  |
|----------------------------------------------------------------------------------------------------|---------------------------------------------------------------|-----------------------------------------------------|-----------------------------------------------------------------------------------|-------------|----------------------------------------------------------------------------------------------------|----------------------|
| Manage Add-ons                                                                                                    |                                                               |                                                     |                                                                                   | ×           | Live Search                                                                                                    | <b>-</b>             |
| View and manage add-on<br>prevent some webpages I                                                                       | is that are installed on your comp<br>from working correctly. | outer. Disab                                        | ling or deleting add-ons n                                                        | iight       | 🟠 + 🔊 - 🖶 + 📄 Page - 🎯 Tools                                                                                            |                      |
| Show: Add-ons currently loaded                                                                                          | in Internet Explorer                                          | ]                                                   |                                                                                   |             | Microsoft                                                                                                    |                      |
| Name<br>Disabled                                                                                                    | Publisher                                                     | Status                                              | Туре                                                                              | <u> </u>    |                                                                                                    |                      |
| Microsoft Terminal Services Clie      Enabled                                                                           | Microsoft Corporation                                         | Enabled                                             | ActiveX Control                                                                   | ms          | 0                                                                                                    |                      |
| Adobe PDF Reader Link Helper<br>Diagnose Connection Problems<br>Research<br>Shockwave Flash Object<br>Windows Messenger | Adobe Systems, Incorpor<br>Adobe Systems Incorpora            | Enabled<br>Enabled<br>Enabled<br>Enabled<br>Add-ons | Browser Helper Objer<br>Browser Extension<br>Browser Extension<br>ActiveX Control | t Ac<br>Fla | ite programs and connect to remote desktops through TS Web Access,                                                      | 00 00 00 00 00 00 00 |
| Microsoft Terminal Services Clie  Settings Click an add-on name above and and then click Enable or Disable.             | C Enable     ActiveX                                          | For cha                                             | nges to take effect, you                                                          | might ne    | eed to restart Internet Explorer ur browser's instructions to manage add-ons inue, make sure that the publisher for the |                      |
| Download new add-ons for Internet Exp<br>Learn more about add-ons                                                       |                                                               |                                                     | 04                                                                                |             |                                                                                                    |                      |
|                                                                                                    |                                                               |                                                     |                                                                                   |             |                                                                                                    |                      |
|                                                                                                    |                                                               |                                                     |                                                                                   |             |                                                                                                    | -                    |
| A Start Accord Win                                                                                                    | d 🕅 Documenti - Microsof                                      | . 1                                                 |                                                                                   |             | Qr     _0    Internet                                                                                                   | - /<br>              |
| 🥶 Start 🛛 🥭 15 Web Access - Win                                                                                         | a 🔤 Documenci - Microsor                                      |                                                     |                                                                                   |             | 25 V V                                                                                                    | لان ک                |

4.) You will be presented with the following screen. Double-Click on the Eclipse icon.

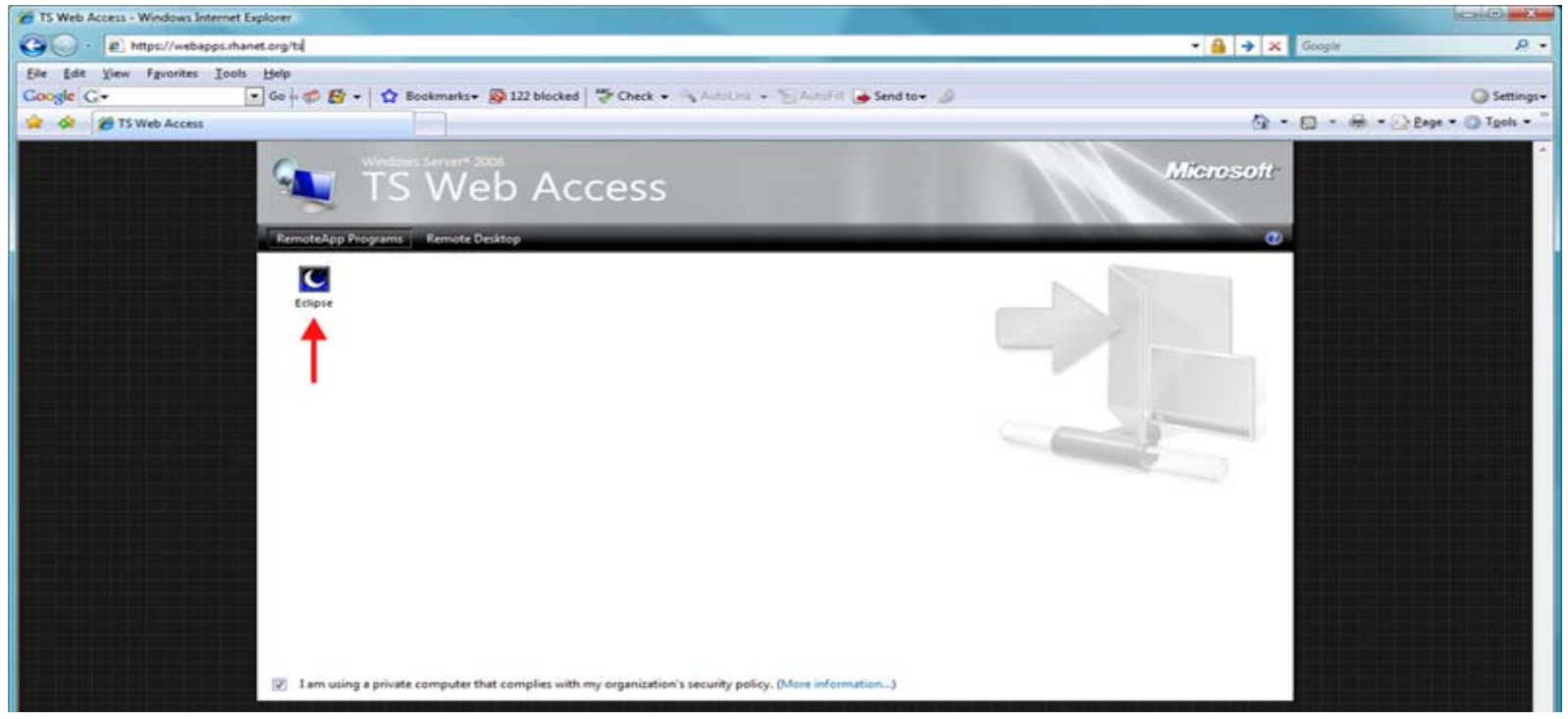

5.) The following window will appear. Click the connect button, as illustrated.

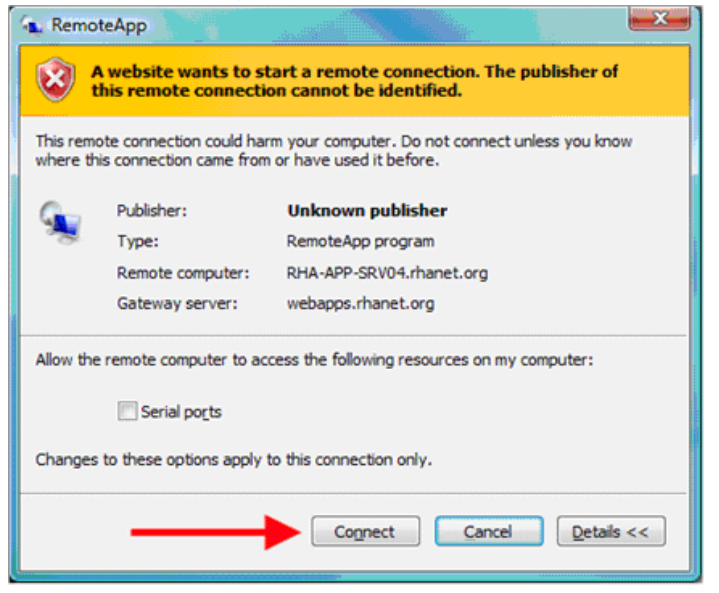

6.) You will be prompted for credentials via one of the two below screens. Enter your credentials as illustrated. **Remember to include "RHA\" in front of your username (without the quotes).** 

| Windows Security                                                                                                    |    | RemoteApp                                                                      | ? 🔀                                                                             |
|----------------------------------------------------------------------------------------------------|----|--------------------------------------------------------------------------------|---------------------------------------------------------------------------------|
| Enter your credentials<br>These credentials will be used to connect to the following computers<br>1. webapps.rhanet.org (TS Gateway server)<br>2. RHA-APP-SRV04.rhanet.org (remote computer) | 5: | <b>F</b>                                                                       | E S                                                                             |
| rha\myusername Domain: rha                                                                                                    |    | Enter your credent<br>credentials will be u<br>computer.<br><u>U</u> ser name: | ials for RHA-APP-SRV04.rhanet.org. These<br>used when you connect to the remote |
| Insert a smart card                                                                                                    |    | <u>P</u> assword:                                                              | Remember my password                                                            |
| OK Can                                                                                                    | or |                                                                                | OK Cancel                                                                       |

7.) The RemoteApp startup window will appear while connecting to the server. This may take up to one minute.

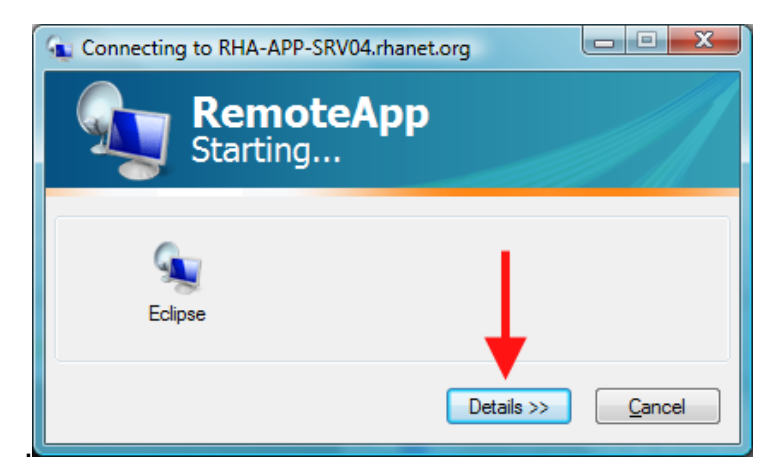

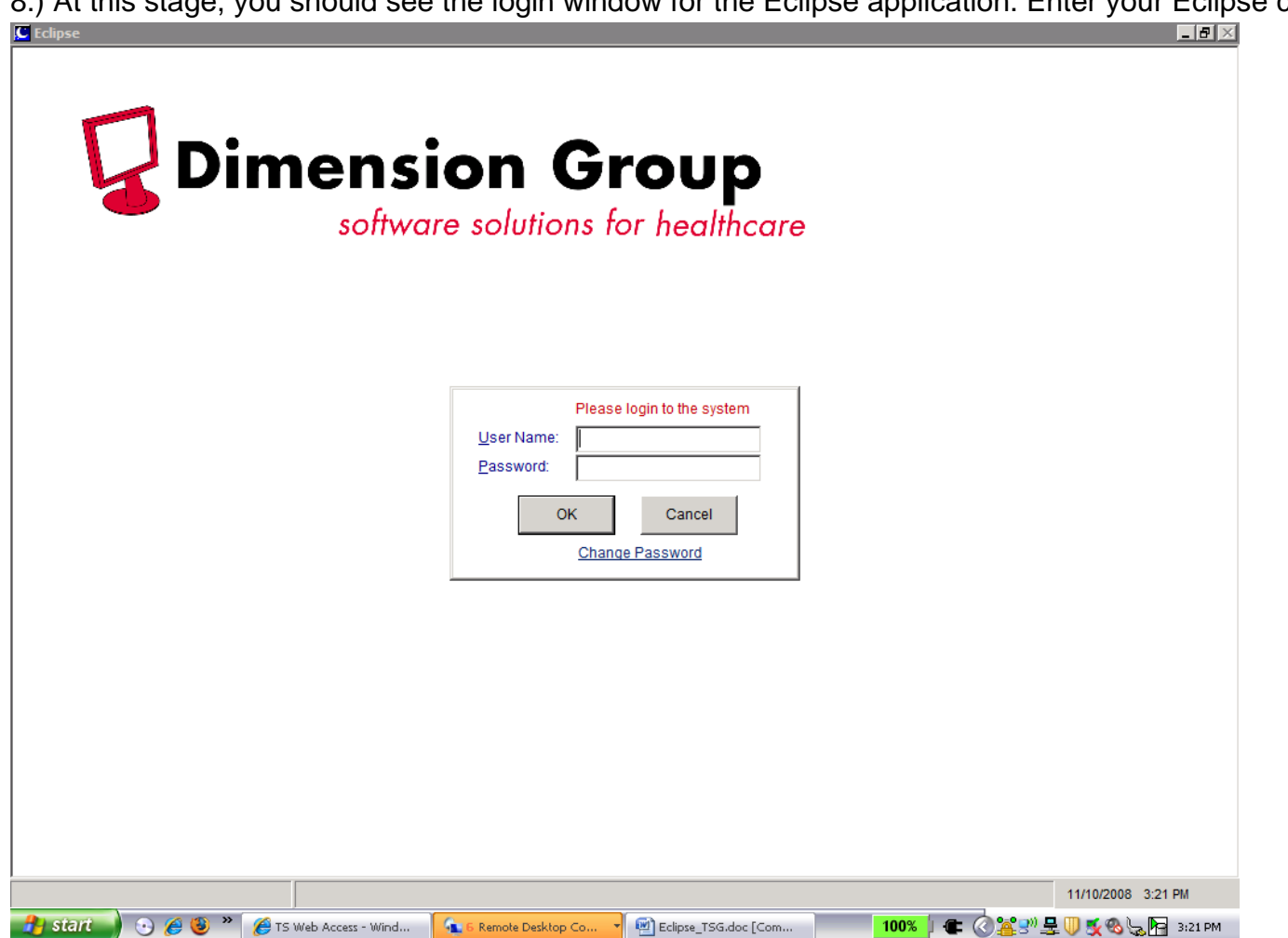

8.) At this stage, you should see the login window for the Eclipse application. Enter your Eclipse credentials and click OK.

Now you can start using Eclipse.

### NOTES:

- When closing out, just use the EXIT button within Eclipse, and then close the browser window.
- There is a 30 minute idle timeout, so if you are idle for 30 minutes, the Eclipse program will close automatically. Please save your work on a regular interval.
- Printing will only be available if using from the office.